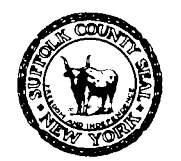

EDWARD P. ROMAINE SUFFOLK COUNTY EXECUTIVE

DEPARTMENT OF HEALTH SERVICES Return to Top GREGSON H. PIGOTT, MD, MPH Commissioner

# Office of Wastewater Management <u>Septic Hauler's Information Portal: New User Setup and Submissions</u> <u>Guide for Sanitary Replacement / Retrofit (SHIP) Applications</u>

For Wastewater Management application walkthrough, or general website navigation and frequently asked questions (e.g. document upload), refer to the <u>Office of Wastewater Management FAQ</u>.

## Table of Contents:

| I.   | New account setup; linking your Liquid Waste License <a>[REQUIRED]</a> .   | [page 2] |
|------|----------------------------------------------------------------------------|----------|
| II.  | How to create / submit a new SHIP application.                             | [page 4] |
|      | <ul> <li>Getting you and your client access to the application.</li> </ul> | [page 5] |
| III. | Where are my old and current SHIP applications?                            | [page 8] |

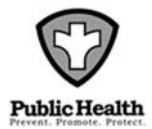

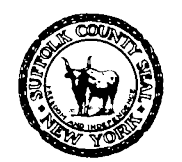

EDWARD P. ROMAINE SUFFOLK COUNTY EXECUTIVE

DEPARTMENT OF HEALTH SERVICES Return to Top GREGSON H. PIGOTT, MD, MPH Commissioner

# I. <u>New Account Setup / Getting Started {REQUIRED}:</u>

1) <u>The Suffolk County Citizen's Portal will not let you begin a new SHIP application</u> <u>until you look up your current Liquid Waste License and associate it with your</u> <u>newly created account!</u>

Also, you will not be able to view or make resubmissions under your existing SHIP application(s) until you look up your Liquid Waste License.

- 2) **To look up your LW License**: Log in, then click 'Account Management' (top right of the page), then scroll down to 'License Information'. Click 'Add a License'.
  - a. For 'License Type', select 'WWM Liquid Waste'. **DO NOT SELECT ANY OTHER TYPE**, it will only work for 'WWM Liquid Waste'.
  - b. For 'State License Number', enter your LW number (including dashes). Most LW numbers begin with 'LW' followed by a dash and five numbers:

| iconse Type:     | * State License Numb |
|------------------|----------------------|
| WWM Liquid Waste | LW-12345             |

Your LW number may appear differently on other state / agency documents. If the system cannot find your license, then try again using the above described format.

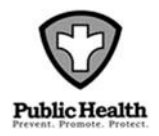

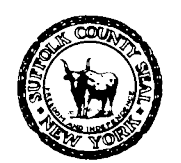

EDWARD P. ROMAINE SUFFOLK COUNTY EXECUTIVE

DEPARTMENT OF HEALTH SERVICES Return to Top

- 3) <u>If "no records found"</u>, then click 'Search Again', and verify that you're selecting 'WWM Liquid Waste' (not 'Liquid Waste'), and verify you're entering your state license number correctly (beginning with 'LW', then a dash and five numbers).
  - a. If the system still indicates "no records found", then your license may be expired or suspended contact the Department of Consumer Affairs.
  - b. Wastewater Management cannot bypass or renew an expired or suspended license. SHIP applications may not be submitted without a valid Liquid Waste License.
- 4) If your LW License shows up in the results, click 'Add License to Account'.
  - a. <u>If the information shown under that license is incorrect</u>, then contact the Department of Consumer affairs Wastewater Management cannot change that information.

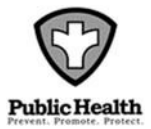

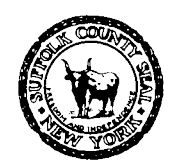

EDWARD P. ROMAINE SUFFOLK COUNTY EXECUTIVE

#### DEPARTMENT OF HEALTH SERVICES Return to Top

- 5) A request for the LW License to be associated with your account will be sent to the Office of Wastewater Management. <u>You will not be able to submit new SHIP</u> applications until the request is approved.
  - c. You will be contacted by the Department within 0-2 business days call 631.852.5700 and ask for the SHIP manager or representative for status updates on LW license approvals.

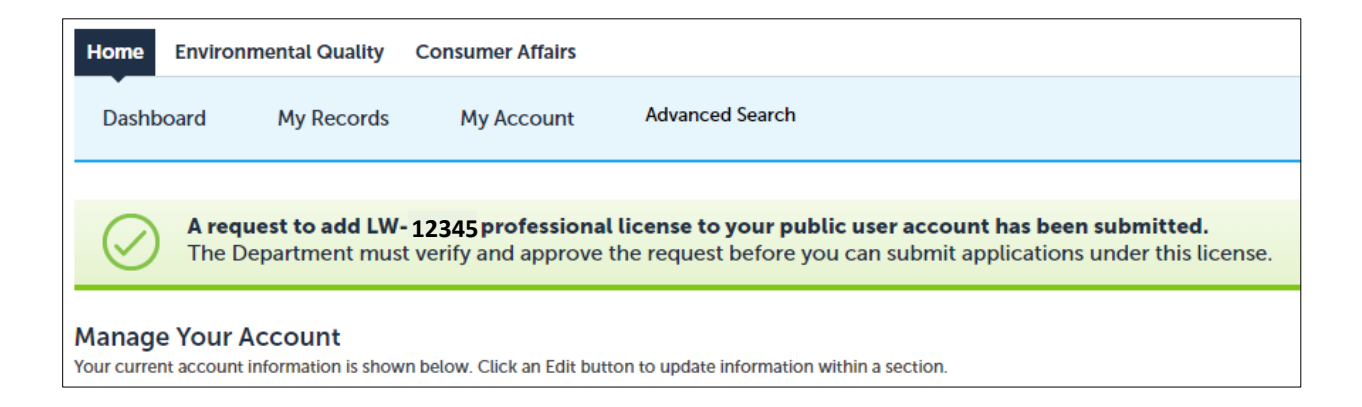

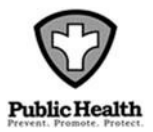

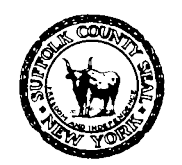

EDWARD P. ROMAINE SUFFOLK COUNTY EXECUTIVE

DEPARTMENT OF HEALTH SERVICES Return to Top GREGSON H. PIGOTT, MD, MPH Commissioner

## II. How to Create a New SHIP Application:

1) After logging in, click 'Environmental Quality', then click 'Create an Application':

| Home Enviro                                             | onmental Quality | Consumer Affairs                       | Food Protection             |                             |         |                 |          |              |                             |
|---------------------------------------------------------|------------------|----------------------------------------|-----------------------------|-----------------------------|---------|-----------------|----------|--------------|-----------------------------|
| Create an Application Search Records                    |                  |                                        |                             |                             |         |                 |          |              |                             |
| Records                                                 |                  |                                        |                             |                             |         |                 |          |              |                             |
| Showing 21-30 of 100+   Add to collection   Add to cart |                  |                                        |                             |                             |         |                 |          |              |                             |
| Date                                                    | Record Number    | Record Type                            | Description                 | Project Name                | Address | Expiration Date | Status   | Action       | Short Notes                 |
| 09/27/2023                                              | R-23-0042        | Single Family<br>Residence Application | Workflow Step1<br>Beginning | Workflow Step1<br>Beginning | PIN PIN | 09/25/2029      | Received | Pay Fees Due | Workflow Step1<br>Beginning |
| 09/27/2023                                              | R-23-0043        | Single Family<br>Residence Application | Workflow Step1<br>Beginning | Workflow Step1<br>Beginning | PIN PIN | 09/25/2029      | Received | Pay Fees Due | Workflow Step1<br>Beginning |
| 09/27/2023                                              | R-23-0044        | Single Family<br>Residence Application | Workflow Step1<br>Beginning | Workflow Step1<br>Beginning | PIN PIN | 09/25/2029      | Received | Pay Fees Due | Workflow Step1<br>Beginning |
| 09/27/2023                                              | R-23-0045        | Single Family<br>Residence Application | Workflow Step1<br>Beginning | Workflow Step1<br>Beginning | PIN PIN | 09/25/2029      | Received | Pay Fees Due | Workflow Step1<br>Beginning |

2) Follow the on-screen prompts. When prompted to select a license, you <u>MUST</u> choose a "WWM Liquid waste" license. If none appear, or if your existing license has vanished (meaning it has expired), then follow the steps in <u>[section I]</u>:

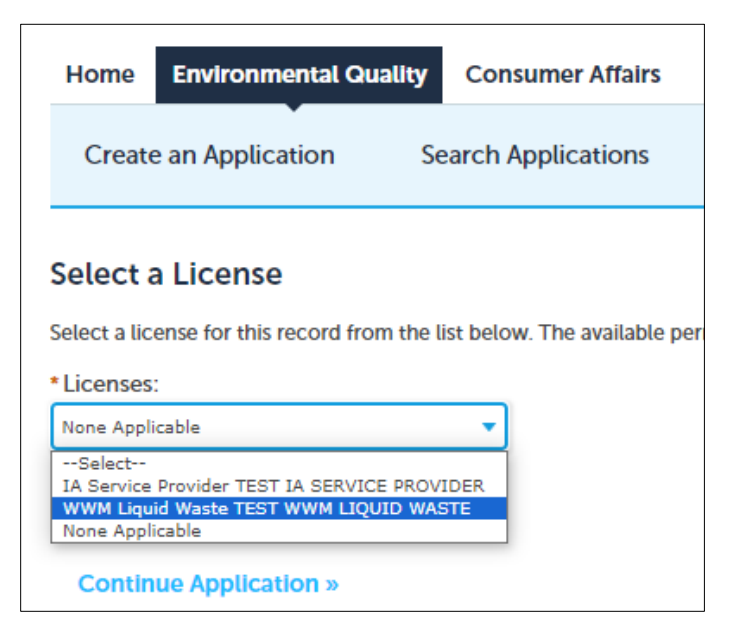

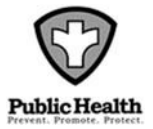

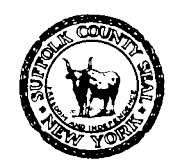

EDWARD P. ROMAINE SUFFOLK COUNTY EXECUTIVE

DEPARTMENT OF HEALTH SERVICES Return to Top

- 3) If the information shown under your WWM Liquid Waste License is not correct, then contact the Department of Consumer Affairs – Wastewater Management cannot change that information.
- 4) When choosing a record type, drill into "Office of Wastewater Management", select "SHIP Application", then click 'Continue Application'.

| Select a Record Type                                                                                                    |  |  |  |  |  |  |  |
|----------------------------------------------------------------------------------------------------|--|--|--|--|--|--|--|
| Choose one of the following available record types.                                                                                                    |  |  |  |  |  |  |  |
| Search                                                                                                    |  |  |  |  |  |  |  |
| <ul> <li>General</li> <li>Office of Ecology</li> <li>Office of Pollution Control</li> <li>Office of Wastewater Management         <ul> <li>Garbage Company Application</li> <li>Other Than Single Family Residence Application</li> <li>Realty Subdivision Application</li> <li>SHIP Application</li> <li>Single Family Residence Application</li> </ul> </li> </ul> |  |  |  |  |  |  |  |
| <ul> <li>Office of Water Resources</li> <li>Link License</li> </ul>                                                                                                    |  |  |  |  |  |  |  |
| Continue Application »                                                                                                    |  |  |  |  |  |  |  |

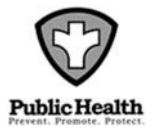

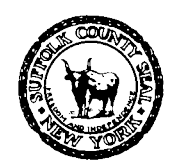

EDWARD P. ROMAINE SUFFOLK COUNTY EXECUTIVE

DEPARTMENT OF HEALTH SERVICES Return to Top

- 5) If the information shown under your WWM Liquid Waste License is not correct, then refer to step 3.
- 6) If you want your client to have access to the application, they must first have their own account created. To get their account connected, click "Add New", and enter the EXACT information that they used when creating their account.
  - a. Have your client log into their account and go into 'Account Management' (top right of page). In the 'Contacts' Section, click 'Actions' > 'View'. Have them screen shot that information and send it to you.
  - b. After the SHIP application is submitted, if the client still cannot access the application, then they must follow <u>these instructions</u>.
- 7) If you're unable to continue past the contacts page, it may be because you did not select a valid WWM Liquid Waste License at <u>step 2</u>. Review the error message(s) at the top of the screen.
- 8) <u>Uploading documents</u>: You cannot proceed past the documents page until all of the required document 'types' are uploaded. A red error message will tell you what documents are required if you attempt to proceed without them.
  - a. <u>You cannot remove documents after they've been uploaded.</u> If a document has been mis-typed, is obsolete, or was uploaded in error, then re-upload the corrected document, <u>and also upload a letter explaining the mistake.</u>

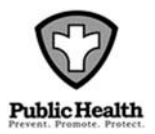

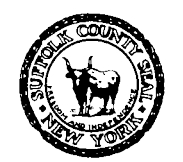

EDWARD P. ROMAINE SUFFOLK COUNTY EXECUTIVE

DEPARTMENT OF HEALTH SERVICES Return to Top GREGSON H. PIGOTT, MD, MPH Commissioner

# III. <u>Where are my old existing SHIP applications?</u>

1) After logging in, click 'Environmental Quality', then click 'Search Records':

| Hor                                                     | ne Enviro  | onmental Quality | Consumer Affairs                       | Food Protection |                |            |                 |                       |              |                |
|---------------------------------------------------------|------------|------------------|----------------------------------------|-----------------|----------------|------------|-----------------|-----------------------|--------------|----------------|
| Create an Application Search Records                    |            |                  |                                        |                 |                |            |                 |                       |              |                |
| Re                                                      | Records    |                  |                                        |                 |                |            |                 |                       |              |                |
| Showing 11-20 of 100+   Add to collection   Add to cart |            |                  |                                        |                 |                |            |                 |                       |              |                |
|                                                         | Date       | Record Number    | Record Type                            | Description     | Project Name   | Address    | Expiration Date | Status                | Action       | Short Notes    |
|                                                         | 02/27/2024 | R-24-0050        | Single Family<br>Residence Application | Test Jira 5115  | Test Jira 5115 | fdfsa sdfs | 03/26/2030      | Awaiting Client Reply | Pay Fees Due | Test Jira 5115 |
|                                                         | 02/27/2024 | R-24-0049        | Single Family<br>Residence Application | Test Jira 5115  | Test Jira 5115 | fdfsa sdfs | 03/26/2030      | Awaiting Client Reply | Pay Fees Due | Test Jira 5115 |
|                                                         | 02/27/2024 | R-24-0048        | Single Family<br>Residence Application | Test Jira 5115  | Test Jira 5115 | fdfsa sdfs | 03/26/2030      | Resubmitted           |              | Test Jira 5115 |
|                                                         | 02/27/2024 | R-24-0047        | Single Family<br>Residence Application | Test Jira 5115  | Test Jira 5115 | fdfsa sdfs | 03/26/2030      | Resubmitted           |              | Test Jira 5115 |

- 2) Click the blue "Record Number" (reference number) for your job. You may have multiple pages to look through. If you're opening a temporary "TMP" job, instead, click "Resume Application" under "Action".
  - a. Note: You will not be able to view or make submissions under your existing SHIP applications until you look up your Liquid Waste License – follow the steps in [section I].
  - b. If you still can't find your current SHIP applications, even after linking your account to your Liquid Waste License, or, to make a resubmission, refer to the <u>OWM FAQ</u>.

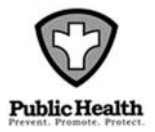